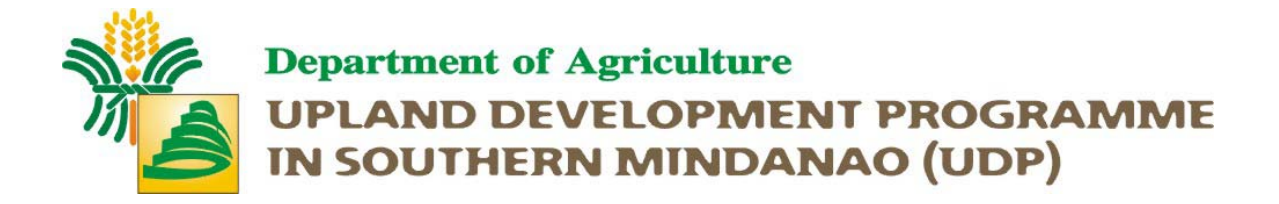

# QUICK REFERENCE MANUAL of GPS 315, Sportrak and Sportak Pro

This reference manual is culled out from the guidelines apparently being developed by the GIS specialist in the application of GIS and GPS on LUB-BDP. Only the relative functionalities that will be used during the perimeter survey were reflected in this manual. Irrelevant functionalities which you prefer to learn are found in the user manual of the GPS unit.

Please return this manual to the GPS unit box for reference of the next LGU.

#### Basic GPS unit operations and maintenance

**NOTE**: All the instructions, technical steps and operations in this annex are assumed that you are using Magellan GPS units having models **GPS315**, **Sportrak and Sportrak Pro**. If not, you can find similar functionality on the current model of GPS unit you have.

#### I. GPS UNIT USER INTERFACES

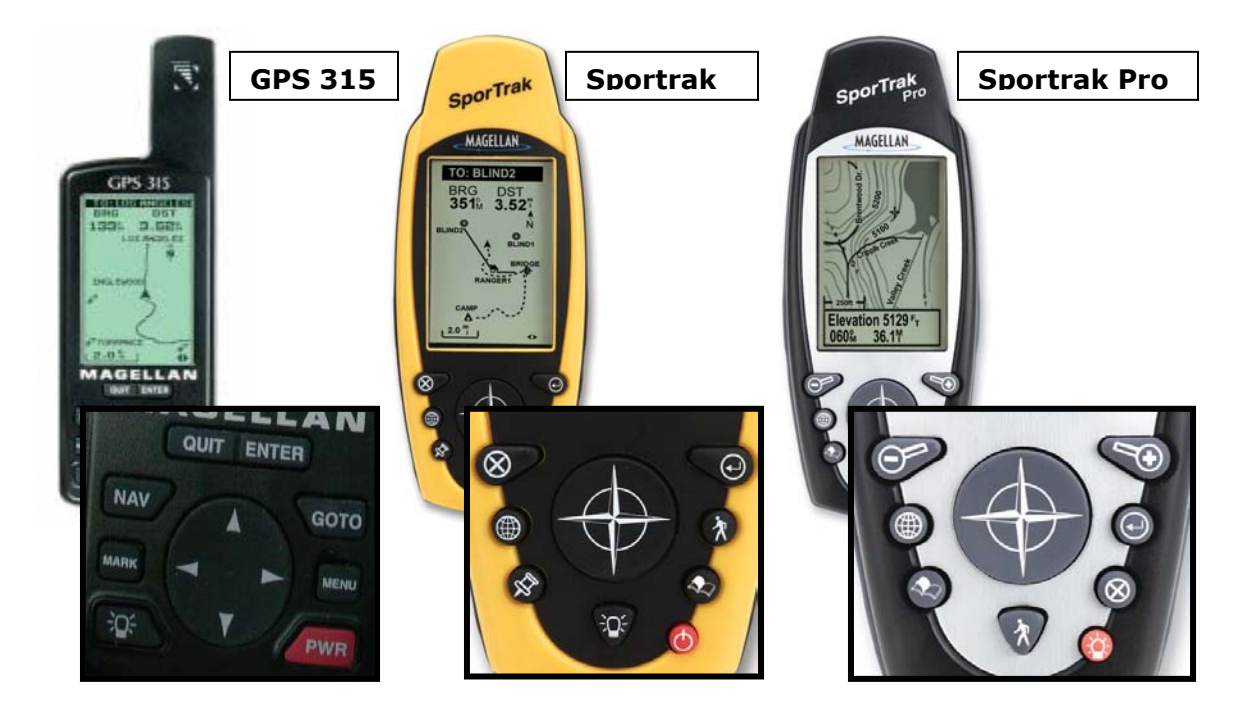

As the GPS unit improves its features and interface, some of its buttons has slightly been repositioned and redesigned. For the purpose of creating a general term for these buttons, this annex used a general term in relation to the buttons used by each model of GPS units. Kindly refer to the "Button Name" indicated below and the corresponding button used by your GPS unit.

| Button Name | GPS 315 | Sportrak  | Sportrak Pro |
|-------------|---------|-----------|--------------|
| POWER       | PWR     | 0         |              |
| QUIT        | QUIT    | $\otimes$ | $\otimes$    |
| ENTER       | ENTER   | $\odot$   | $\odot$      |
| NAV         | NAV     |           |              |
| MARK        | MARK    | x2        | x            |

|            |            |            | Press 2 to 3 seconds |
|------------|------------|------------|----------------------|
| MENU       | MENU       |            |                      |
| GOTO       | GOTO       | ×          | ×                    |
| LIGHT      | N.         | ŤQ÷        | Press 2 to 3 seconds |
| ARROW KEYS | 4 4<br>7 7 | $\bigcirc$ | $\bigcirc$           |

MARKING A WAYPOINT using GPS315/SporTrak

#### Step 1) Getting a Fixed Position.

- **NOTE:** If you are getting only landmarks, be sure that your tracking is turned off (See Tracking Roads/Rivers on how to set the tracking mode of the GPS unit off)
- Step 1.1) After turning your GPS unit ON, wait for a few seconds for the unit to acquire signal from the satellites. You will know the progress of the signal acquisition on the STATUS screen.
- Step 1.2) Once the unit has computed a fixed position, the POSITION screen will be displayed. You have to wait for at least three minutes for the satellites to compute your final coordinate.
- NOTE: In cases where there are weak satellite signals and the unit does not get a fixed position, press the **NAV** button of the unit until your screen is like the image in your 1.2. When it is not yet in averaging mode, do not proceed to the next step. You have to wait until the unit is in averaging mode for your location to be computed.

#### Step 2) Marking a Waypoint.

- Step 2.1) When the averaging reaches three minutes, you may save your position by clicking the **MARK** button. This will stop the averaging but do not move from your position yet.
- Step 2.2) Highlight the given waypoint name just like image 2.1 and change it by clicking the ENTER button (This will enable you to change the waypoint name). Enter the characters of waypoint bv pressing the ARROW UP/DOWN KEYS. ARROW Press LEFT/RIGHT **KEYS** if you want to move from

2.1)

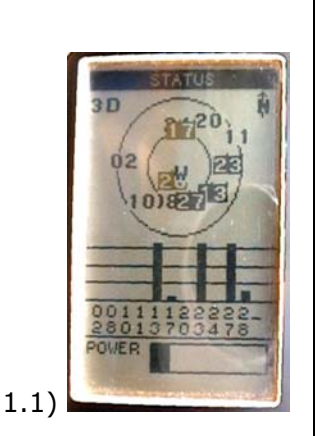

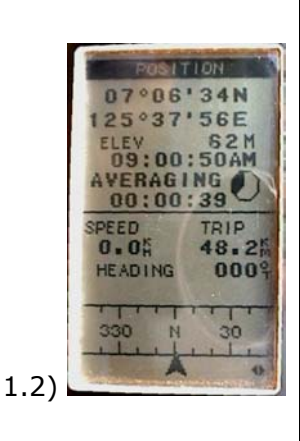

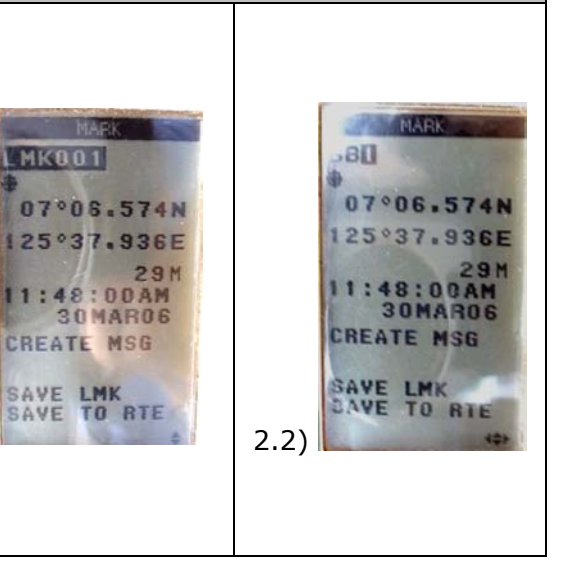

| one character to another. If finished, press <b>ENTER</b> button                                                                                                    |                                                                                                    |                                                                                                    |
|----------------------------------------------------------------------------------------------------|----------------------------------------------------------------------------------------------------|----------------------------------------------------------------------------------------------------|
| Step 2.3) Press the DOWN <b>ARROW</b><br><b>KEY</b> and highlight the<br>DESCRIPTION menu.                                                                                                    |                                                                                                    |                                                                                                    |
| <ul> <li>Step 2.4) Press the <i>ENTER</i> button.<br/>Enter a very brief description of<br/>the waypoint by pressing<br/>UP/DOWN ARROW KEYS for<br/>displaying the characters and<br/>LEFT/RIGHT <i>ARROW KEYS</i> for<br/>creating or replacing a<br/>character. Repeat the process<br/>until you are have entered the<br/>waypoints description.</li> <li>NOTE : If you are finished entering<br/>the description of the waypoint,</li> </ul> | MARK<br>BB1<br>07°06.574N<br>125°37.936E<br>29M<br>1:48:00AM<br>30MAR06<br>REATE MSG<br>SAVE LMK<br>SAVE TO RTE<br>2.3) | DT * 0G . 574N<br>BB1<br>07 * 0G . 574N<br>125 * 37 . 936E<br>29M<br>11:48:00AM<br>30MAR05<br>ACACIEN<br>WE LMK<br>WE LMK<br>WE TO RTE<br>2.4) |
| reflect the waypoint name,<br>coordinates (latitude and<br>longitude) and detailed<br>description of the waypoint on<br>the form provided for the GPS<br>surveyors.                                                                                                    | 2.5)                                                                                                    |                                                                                                    |
| Step 2.8) Press <b>ENTER</b> if finished<br>and press the DOWN <b>ARROW KEY</b><br>to highlight the SAVE LMK menu.<br>Step 2.9) Click the <b>ENTER</b> button.<br>This time, the waypoint has been                                                                                                    | MARK<br>3B1<br>07°06.574N<br>125°37.936E<br>29M<br>11:48:00AM<br>30MAR06                                                |                                                                                                    |
| saved in the GPS unit.                                                                                                    | 2.8)                                                                                                    |                                                                                                    |

## TRACKING ROADS/RIVERS using GPS315/SporTrak

| Step 1) Turning the tracking on/o                                                                                                    | off  |                                                                                                    |
|----------------------------------------------------------------------------------------------------|------|----------------------------------------------------------------------------------------------------|
| <ul> <li>Step 1.1) After turning your GPS unit ON, wait for a few seconds for the unit to acquire signal from the satellites. You will know the progress of the signal acquisition on the STATUS screen.</li> <li>Step 1.2) To know whether you can start tracking, click the NAV button until the display is similar to the image in 1.2. If it is in averaging mode, you can continue to the next step. However, if not, try to wait for a few minutes for the GPS unit to acquire satellite signals.</li> </ul> | 1.1) | POSITION         07°06'34N         125°37'56E         ELEW       S2M         09:00:50AM         AVERAGING         00:00:39         SPEED       TRIP         0.0%       48.2%         HEADING       000°         11.2)       400° |
| <ul> <li>Step 1.3) If it is in the averaging mode, click the <b>NAV</b> button until you reach the PLOT screen (see image 1.3).</li> <li>Step 1.4) From the PLOT screen, click the <b>MENU</b> button. Select TRACK HIST. Press <b>ENTER</b> button</li> </ul>                                                                                                    | 1.3) | TO:<br>MENU<br>PAN-N-SCAN<br>IRACK HIST<br>CLB TRACK<br>PLOT SETUP<br>HIDE DATA<br>LANDMARKS<br>ROUTES<br>SETUP<br>SUN/MOON<br>FISH/HUNT<br>CONTRAST<br>A'ARM/MSG<br>LANGUAGES<br>KEY LEGEND                                     |
| <ul> <li>Step 1.5) If you want to turn on the tracking of the GPS unit, select an interval on the list.</li> <li>Step 1.6) If you want to turn off the tracking of the GPS unit, select OFF on the list. Press <i>ENTER</i> button</li> </ul>                                                                                                    | 1.5) | 1.6)                                                                                                    |

| NOTE:                                                                                                    |                                                  |                                                                                                    |  |  |
|----------------------------------------------------------------------------------------------------|--------------------------------------------------|----------------------------------------------------------------------------------------------------|--|--|
| 1) If you will delineate a boundary or just getting the waypoint of the landmarks, turn-off the tracking of your GPS unit. If it is turned on, it will continuously get the track wherever you go.                                                                                                    |                                                  |                                                                                                    |  |  |
| 2) If you want to start getting the reading of the river or road, turn on the tracking<br>of the GPS unit at the actual location where you will start traversing. Turn it off at<br>the end of the river/road. In your form, indicate the river/roads name and its<br>type (Provincial/municipal/sitio etc) |                                                  |                                                                                                    |  |  |
| Step 2) Clearing the track data                                                                                                    |                                                  | Γ                                                                                                    |  |  |
| <ul> <li>NOTE: Perform this function if you have downloaded the existing tracks in your computer.</li> <li>Step 2.1) Click the NAV button until you reach the PLOT screen</li> <li>Step 2.2) Click the MENU button and highlight CLR TRACK. Press ENTER button</li> </ul>                                   | 2.1)                                             | PAN-N-SCAN<br>PAN-N-SCAN<br>PAN-N-SCAN<br>PLOT SETUP<br>PLOT SETUP<br>HIDT SETUP<br>SUN/MOR<br>I SN/MUNT<br>CISN/MUNT<br>CISN/MUNT<br>ALAMUMATS<br>LANGUAGES<br>REV LEMEND |  |  |
| Step 2.3) Highlight the YES option<br>and press the <b>ENTER</b> button                                                                                                    | CLEAR<br>TRACK<br>HISTORY?<br>WEST<br>NO<br>2.3) |                                                                                                    |  |  |

## MARKING A WAYPOINT using SporTrak Pro

| Step 1) Getting a Fixed Position.                                                                                                    |      |                                                                                                    |
|----------------------------------------------------------------------------------------------------|------|----------------------------------------------------------------------------------------------------|
| <ul> <li>Step 1) Getting a Fixed Position.</li> <li>NOTE: If you are getting only landmarks, be sure that your tracking is turned off</li> <li>Step 1.1) After turning your GPS unit ON, press ENTER button three times to go to the screens of the GPS unit. Wait for a few seconds for the unit to acquire signal from the satellites. Click the NAV button to go to the STATUS screen (shown in image 1.1)</li> <li>Step 1.2) If the GPS unit is already acquiring signals from multiple satellites, go to the POSITION screen by clicking the NAV button several times until the screen is similar to the image in 1.2.</li> <li>NOTE: You have to wait until the GPS</li> </ul> | 1.1) | 07°0¢ 44N<br>125°375<br>23m<br>10:11:56 AM<br>Averaging<br>00:00:45<br>Heading Speed<br>107° Cont<br>Trip 00:00:27m |
| NOTE: You have to wait until the GPS<br>unit starts averaging your position.<br>If the word AVERAGING or WAAS<br>AVG. is not being displayed in the<br>unit, do not make the mark yet.                                                                                                    |      |                                                                                                    |

| <ul> <li>Step 1.3) If the status of the GPS unit is already in averaging mode, wait until the averaging reaches 3 to 5 minutes.</li> <li>Step 1.4) Once the GPS units averaging reaches 3-5 minutes, click the <i>MENU</i> button and highlight the <i>MARK</i> menu as shown in image 1.4.</li> <li>Step 1.5) Once the MARK menu has been highlighted, click the <i>ENTER</i> button. The GPS unit will display the coordinate of your current location as well as the provided name of the waypoint. To rename the waypoint name, highlight the given waypoint name as shown in image 1.5 and click <i>ENTER</i> button</li> </ul> | Msnu<br>Hide Map Info A<br>Map Setup<br>Clear Track<br>Customize<br>Mark<br>Database<br>Routes<br>Setup<br>Vert. Profile<br>Sun/Moon | Mark         Visition Name         Item Warte         Item Warte |
|----------------------------------------------------------------------------------------------------|----------------------------------------------------------------------------------------------------|----------------------------------------------------------------------------------------------------|
| <ul> <li>Step 1.6) To enter the user-defined name of the waypoint, highlight the character you want to reflect on the new name of the waypoint by moving the ARROW KEYS.</li> <li>Step 1.7) If you have selected the character, press the ENTER button. Notice that it will be reflected on the name of the waypoint.</li> <li>Step 1.8) Repeat steps 1.6 to 1.7 until you complete the characters for your waypoint name. If finished, click the OK key.</li> <li>NOTE: If you want to delete the character you have entered, highlight the BACK key and press ENTER button.</li> </ul>                                             | Name<br>A B C D E F G H<br>I J K L M V P<br>Q R S M V V X<br>Y Z I 2 3 4 5 F<br>7 8 9 0<br>Shift Back<br>OK Clear<br>JAVE ROUTE      | Name<br>BORY1<br>A B C D E F G H<br>I J K L M N O P<br>Q R S T V W X<br>Y Z I 2 3 4 5 f<br>7 8 9 0<br>Shift Back<br>OK Clear<br>3 dVC ROUTE                                                                                                    |

| <ul> <li>Step 1.9) Move the ARROW KEY down and highlight the CREATE MESSAGE.</li> <li>Step 1.10) Same procedure with renaming a waypoint. Press <i>ENTER</i> button and enter the message using the keyboard keys. Highlight the OK key when characters of the message have been reflected.</li> </ul> | Mark<br>Vie Joon Name<br>PBDRY 1<br>Location<br>07° 06'34N<br>125° 37'56E<br>Elevation<br>26 M<br>Message<br>CREATE MESSAGE?<br>Save Route<br>1.9 | Message           BDRY SITIO 1 AND 2_           A B C D E F G H           1 J K L M N O P           Q R S T U V W Y           Y Z 1 2 3 4 5 6           7 8 9 0 |
|----------------------------------------------------------------------------------------------------|----------------------------------------------------------------------------------------------------|----------------------------------------------------------------------------------------------------|
| NOTE: After saving the waypoint,<br>reflect the waypoint name,<br>coordinate and description on the<br>form provided to the GPS surveyor.<br>Step 1.11) Finally, click the SAVE<br>button to save the waypoint.                                                                                        | Mark<br>Vie Isop Name<br>F BDRY 1<br>Location<br>07* 06'34N<br>125* 37*56E<br>Elevation<br>26 m<br>Message<br>BDRY SITIO 1 AND 2<br>Save Route    |                                                                                                    |

### TRACKING ROADS/RIVERS using SporTrak Pro

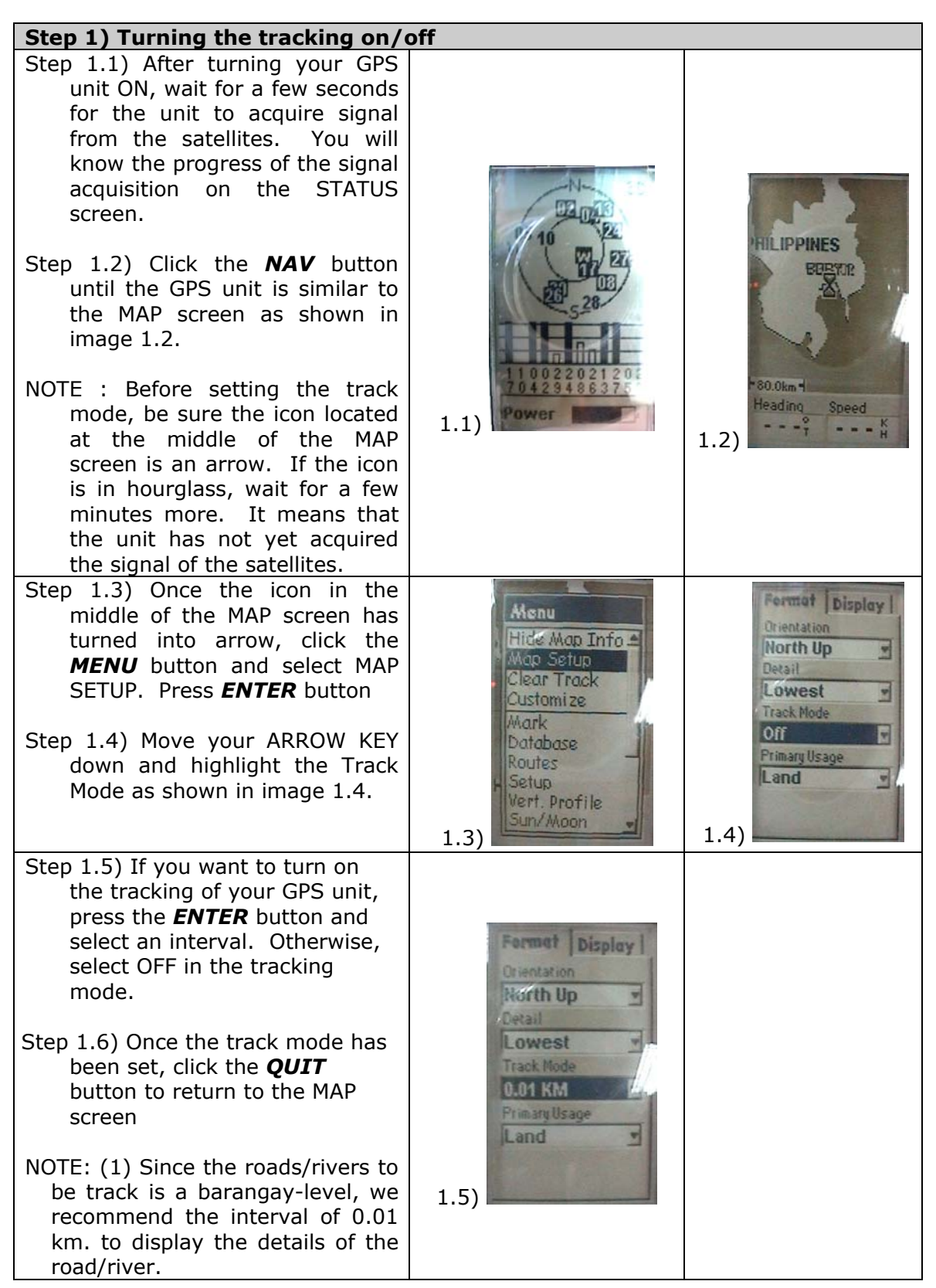

| (2) You<br>map sc<br>in butto<br>map b<br>KEYS<br>directio | can zoom in,<br>reen by clickin<br>n. You can a<br>y pressing t<br>to your<br>n. | Yout on the<br>g the zoom<br>lso pan the<br>ne ARROW<br>designated |  |  |
|------------------------------------------------------------|----------------------------------------------------------------------------------|--------------------------------------------------------------------|--|--|
|                                                            |                                                                                  |                                                                    |  |  |

NOTE:

- 1) If you will delineate a boundary or just getting the waypoint of the landmarks, turn-off the tracking of your GPS unit. If it is turned on, it will continuously get the track wherever you go.
- 2) If you want to start getting the reading of the river or road, turn on the tracking of the GPS unit at the actual location where you will start traversing. Turn it off at the end of the river/road. In your form, indicate the river/roads name and its type (Provincial/municipal/sitio etc)

#### Step 2) Clearing the track data

**NOTE**: Perform this function if you have downloaded the existing tracks in your computer.

Step 2.1) Click the **NAV** button until you reach the MAP screen Step 2.2) Once the display is in the MAP screen, click the **MENU** button and highlight CLEAR TRACK and press the **ENTER** button.
Step 2.3) Select YES and press

ENTER.

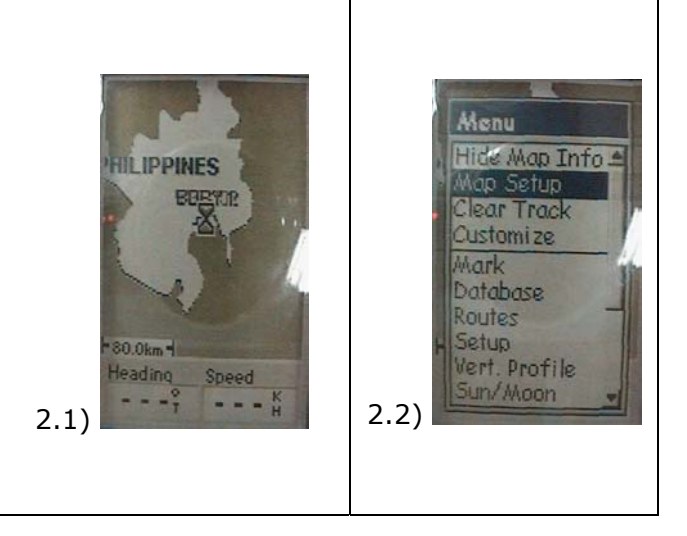